https://www.patcatnats.fr/spip.php?article680

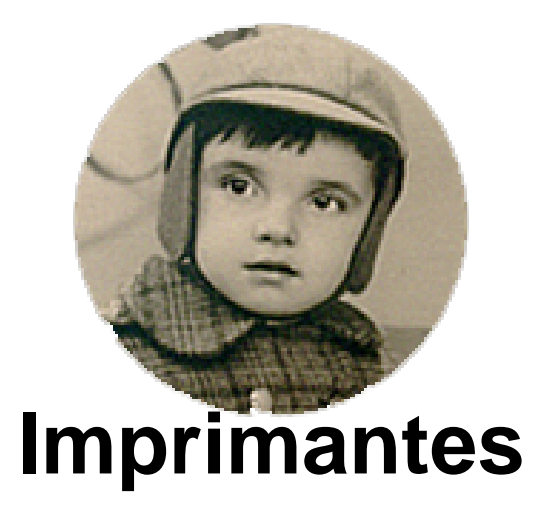

- Inform@tic - Matériel -

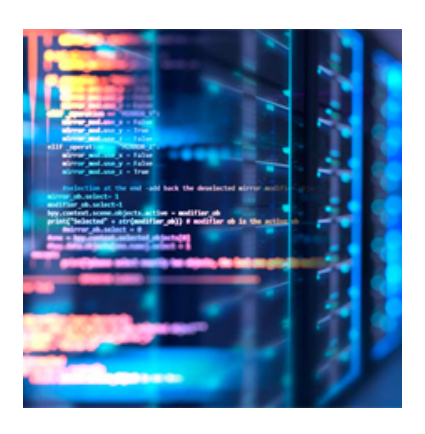

Date de mise en ligne : mardi 21 novembre 2017

Copyright © PatCatNat's - Tous droits réservés

## Sommaire

- Brother HL2037
- <u>Canon PIXMA MX470 series</u>

## Brother HL2037

Pour stopper le clignotement de la led drum.

- 1. Ouvrir le couvercle
- 2. Presser 4 sec sur go (toutes les led doivent s'allumer)
- 3. Sortir le tambour et le remettre ou le changer.

## Canon PIXMA MX470 series

## La vitesse de numérisation est lente (Source)

- **Contrôle 1** Pour afficher l'image à l'écran, réglez la résolution sur 150 ppp. Pour imprimer, configurez la résolution sur 300 ppp.
- Contrôle 2 Définissez les options Corr. atténuation, Correction du grain, etc. sur Aucun(e).
  (Pour plus de détails, reportez-vous à la section « Corrections d'image et réglage des couleurs ».)
- **Contrôle 3** Dans IJ Scan Utility, décochez la case Corriger le document texte incliné / Détecter l'orientation des documents texte et pivoter l'image, puis numérisez à nouveau.

Après plusieurs manipulations indiquées par le SAV Canon de réinstallation de l'application Image Garden, cela ne fonctionne pas !

- Prise en main à distance faite le 28/07/2022 par un de leur technicien qui a désinstallé "Image garden" (2 applications + "Canon Quick menu" qui ne sert plus à rien).
- Reboot de l'ordinateur.
- Utilisation de l'utilitaire "Canon IJ Scan Utility", installé automatiquement avec les drivers, et l'affaire fonctionne !
  On oublie "Image garden" qui semble bloquer l'ordinateur !